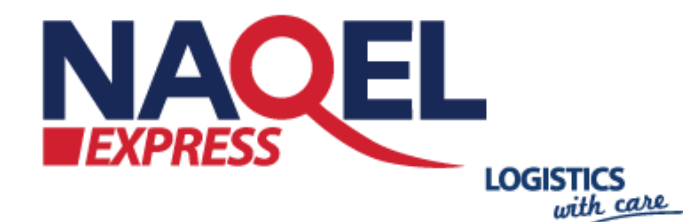

X4-501

NADE

Lol From 8002444444

# NAQEL WooCommerce Plugin

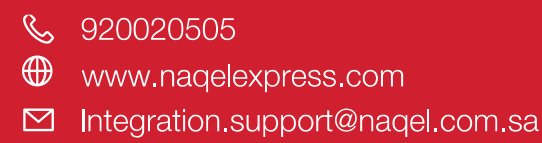

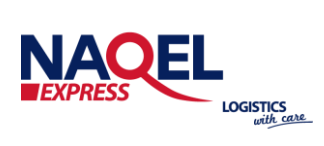

# **Table of Contents**

| Naqel WooCommerce Plugin                | 1  |
|-----------------------------------------|----|
| Overview                                | 3  |
| Nagel Express API                       | 3  |
| Word Press Plugin Installation          | 3  |
| Word Press Plugin Configuration         | 5  |
| Shipping City Configuration             | 7  |
| Front End – Checkout and Order Creation | 8  |
| Backend - Order Details Page            | 10 |
| Create Way Bill shipment page           | 11 |
| Naqel Commercial Invoice                | 13 |
| Nagel Label Stickers.                   | 14 |

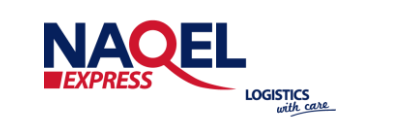

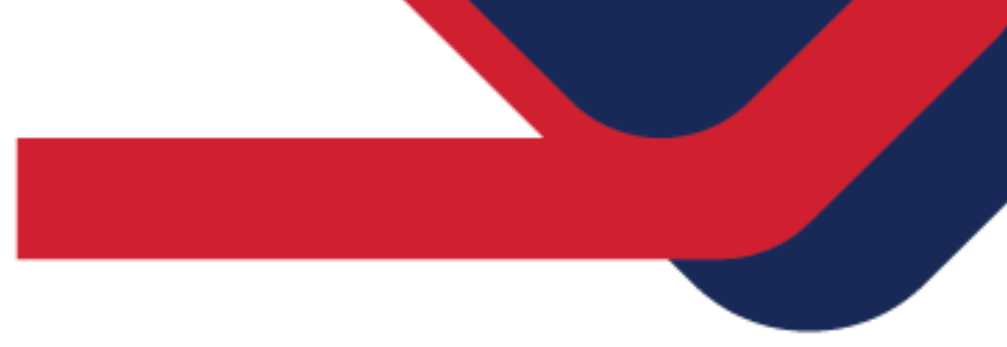

## **Overview:**

The document briefly describes technical requirement of NAQEL Express custom shipping option and walk you through the process of deploying the custom plugin to the WordPress WooCommerce Store. WooCommerce is an ECommerce software that makes it easy for selling products and services online. Over the years, it has become the most popular ECommerce platform in the world used by millions of small and large businesses (online stores).

#### **Naqel Express API:**

Naqel Express is a delivery platform connecting local and international retailers to eager customers in the thriving Saudi economy. Naqel Express makes selling the products online quick and easy, giving the full control of e-commerce operation.

The WordPress plugin will utilize and communicate with the Naqel Express API to place the order, create the way bill, and to track the way bill

#### **WordPress Plugin Installation:**

Follow the below steps to install the WordPress Plugin Next, you need to go to WordPress admin area and visit Plugins » Add New page.

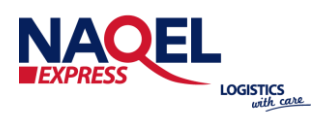

1. First, Download the Naqel Wordpress plugin provided by Naqel IT team (which will be a zip file).

2. Next, you need to go to WordPress admin portal and visit Plugins » Add New page. After that, click on the 'Upload Plugin' button on top of the page.

| Dashboard        | Add Plugins             | Upload Plugin                                                |                      |
|------------------|-------------------------|--------------------------------------------------------------|----------------------|
| Posts            | Featured Pop            | ular Recommended Favorites                                   |                      |
| ] Media          |                         |                                                              |                      |
| Pages            | Plugins extend and      | expand the functionality of WordPress. You n                 | nay automatically in |
| Comments         | clicking the button a   | it the top of this page.                                     |                      |
| Appearance       | 1.000                   | Akismet Anti-Spam                                            | Activate             |
| Plugins          | $\cdot \mathbf{\Delta}$ | Akismet checks your comments<br>and contact form submissions | More Details         |
| nstalled Plugins |                         | against our global database of                               |                      |
| Add New          |                         | site from malicious content.                                 |                      |
| Plugin Editor    |                         | By Automattic                                                |                      |
|                  |                         |                                                              |                      |

3. Here you need to click on the 'Choose File' button and select the plugin file you downloaded earlier to your computer.

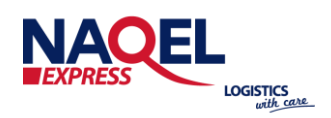

| Add Plug | gins Upload Plug | in                         |                        |                       | Help * |
|----------|------------------|----------------------------|------------------------|-----------------------|--------|
|          | If you hav       | choose File No file choser | , you may install it b | by uploading it here. |        |
| Featured | Popular Recom    | mended Favorites           | Keyword ~              | Search plugins        |        |

When WordPress finishes doing its installation, you'll only need to activate the plugin.

Login to admin panel and you should see Naqel Extension Page.

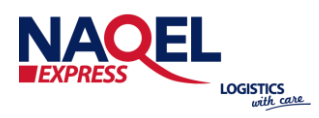

# WordPress Plugin Configuration

In the admin portal, Navigate to Nagel Shipping -> Nagel Settings Enable the Nagel Shipping as Yes and enter all required details as below

www.naqelexpress.com

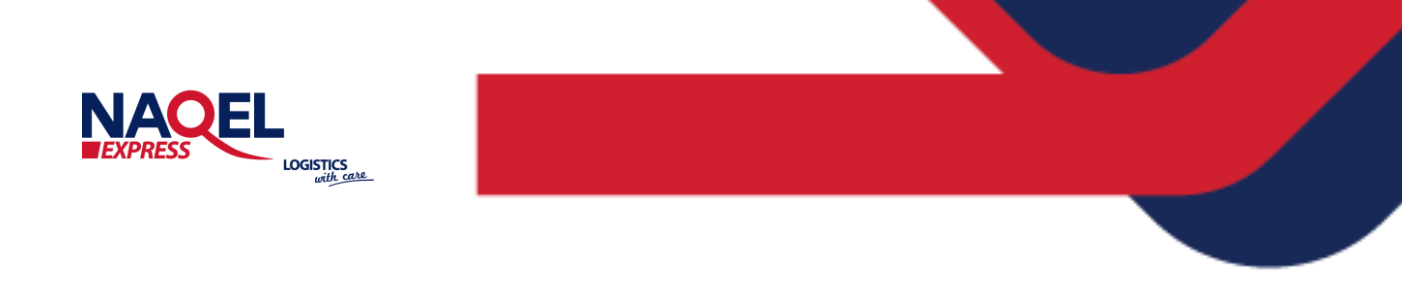

## For Demo API endpoint address (URL):

- https://infotrack.naqelexpress.com/NaqelAPIServices/NaqelAPIDemo/9.0/XM LShippingService.asmx?wsdl
- Note: above is testing URL after testing done ask IT team to provide Live URL.
- Note: it should end with ?wsdl to get SOAP client working correctly.

| Nagel Settings |                          |
|----------------|--------------------------|
| Nagel Settings |                          |
| Nagel Settings |                          |
| Enabled        | Yes 🗸                    |
| Title          | Naqel Shipping           |
| Client ID      | 9018543                  |
| Password       | test1234                 |
| API Version    | 9.0                      |
| API URL        | https://infotrack.nagele |
| Load Type      | Document Int'l V         |
| Billing Type   | On Account 🗸             |
| Sticker Size   | 4 x 4 Inches V           |

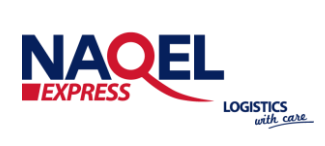

| Naqel Client Details |                            |
|----------------------|----------------------------|
| Client Name          | Naqel Test Client          |
| Client Email         | sarah.alawaad@naqel.com.sa |
| Phone Number         | +966 594539608             |
| Mobile Number        | +966 594539608             |
| POBox                | 1142                       |
| Zip Code             | 12333                      |
| Fax                  | 11                         |
| First Address        | Olaya Street               |
| Location             | Riyadh                     |
| City Code            | RIYADH ~                   |
| Country Code         | KSA ~                      |
| Save Changes         |                            |

www.naqelexpress.com

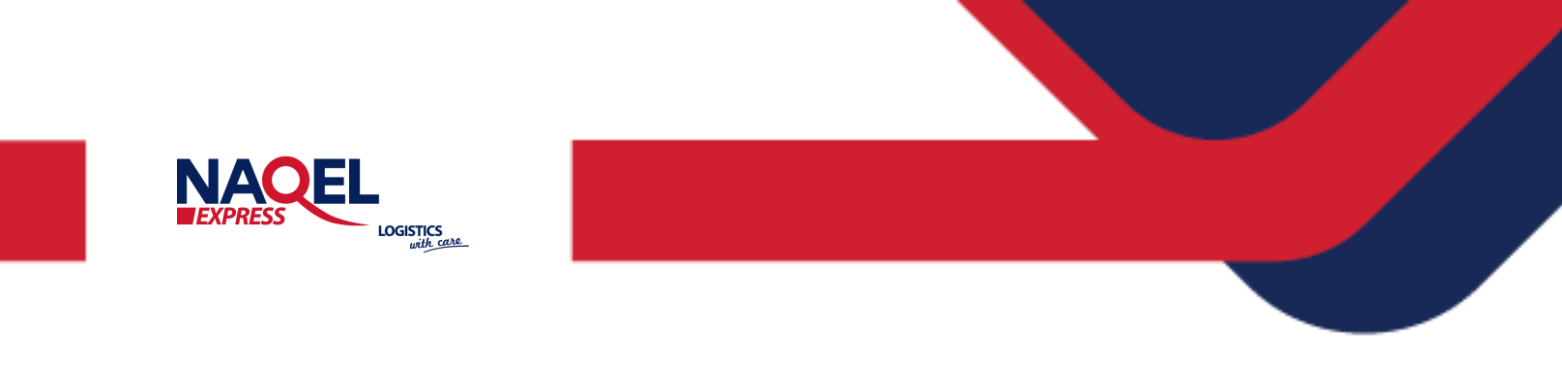

#### **Shipping City Configuration:**

All deliverable cities should be imported manually or with the bulk upload from Naqel Shipping -> Upload bulk city.

On Customer checkout page, in shipping address it is required to enter "city" field with city matching one of the cities in Naqel module. If city is not valid then when admin user is trying to create waybill he will get error for invalid City Code.

| Di utura                    |           |                      |                     |              |              |            |              |              |
|-----------------------------|-----------|----------------------|---------------------|--------------|--------------|------------|--------------|--------------|
| II Pages                    | S         | hipping Cities       |                     |              |              |            |              | Add New City |
| Comments                    |           | 11 9                 |                     |              |              |            |              |              |
| 💭 WasCommerce<br>🖗 Products | Sho<br>10 | ow<br>ov             |                     |              | Search:      |            |              |              |
| 🗱 Naqel Shipping 🔸          | =         | City Code            | City Name           | Country Code | Country Name | Station Id | Station Code | Enabled      |
| Nagel Settings              | 1         | QA1                  | Ajman               | AE           | UAE          | 922        | AIM          | Ves          |
| Nager Detivery Criteri      | 2         | F/R.                 | Pujaitah            | AE           | UAE          | 920        | FJR.         | Ves          |
| #E Marketine                | 3         | AAN                  | Al Ain              | AE           | UAE          | 930        | AAN          | Yes          |
| e watering                  | 4         | RKT                  | Ras al Khaimah      | AE           | UAE          | 931        | RKT          | Ves          |
| P Appearance                | 5         | Q/W                  | Umm Al Querain      | AE           | UAE          | 2057       | Q/W          | Ves          |
| Ar regio 😈                  | 6         | AUH0021              | Al Taweelah         | AE           | UAE          | 903        | AUH          | Ves          |
| / Took                      | 7         | SHJ0005              | Khor Fakkan         | AE           | UAE          | 904        | SHJ          | Ves          |
| E Settings                  | 8         | AUH0052              | Zayed Military City | AE           | UAE          | 903        | AUH          | Ves          |
| Collapse menu               | 9         | AUH0002              | Al Adla             | AE           | UAE          | 933        | AUH          | Ves          |
|                             | 10        | AUH0005              | Al 'Asheesh         | AE           | UAE          | 933        | AUH          | Ves          |
|                             | Sh        | owing 1 to 10 of 898 | entries             | Previous 1   | 2 3 4 5 - 9  | 0 Next     |              |              |
|                             |           |                      |                     |              |              |            |              |              |

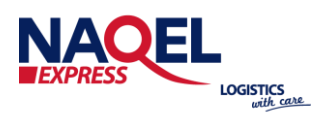

### **Front End – Checkout and Order Creation:**

Orders can be created from front end site, Go to home page and click on shop link,

| Home Cart Checkout My account                | Shop |       | items د می ۵۵   | 4  |
|----------------------------------------------|------|-------|-----------------|----|
| 番 Home - Shop                                |      |       |                 |    |
| Shop                                         |      |       | Q. Search       | c) |
| Default sorting 3 Showing 1-12 of 17 results |      | 1 2 + | Recent Comments |    |
| Woo                                          |      |       | Archives        |    |
| the album                                    |      |       | Categories      | _  |
|                                              |      |       |                 |    |

On the check-out page, select the Naqel Shipping.

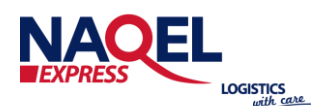

| Billing details              |             | Your order      |                                     | Archives                                |
|------------------------------|-------------|-----------------|-------------------------------------|-----------------------------------------|
| First name *                 | Last name * | Product         | Subtotal                            |                                         |
| Company name (optional)      |             | Beanie ×1       | 18ر.س                               | Categories                              |
|                              |             | Subtotal        | 18ر.س                               | III No categories                       |
| Country / Region *           |             | Shipping        | Elat rate: - + 10                   |                                         |
| Saudi Arabia                 |             | * Subbing       | <ul> <li>Nagel Shipping:</li> </ul> | Meta                                    |
| Street address *             |             |                 | 10ر.س                               |                                         |
| House number and street n    | name        | Total           | 28ر.س                               | Log in<br>Entries feed<br>Comments feed |
| Apartment, suite, unit, etc. | (optional)  |                 |                                     | WordPress.org                           |
| Town / City *                |             | O Cash on de    | livery                              |                                         |
|                              |             | Pay with cash u | non delivery                        |                                         |

#### **Backend - Order Details Page:**

All the order posted using WordPress front end will recorded and listed in the below page, Admin can view and take actions on the order. Once you login into the Admin portal and go to WooCommerce -> Orders page.

www.naqelexpress.com

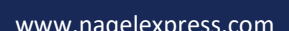

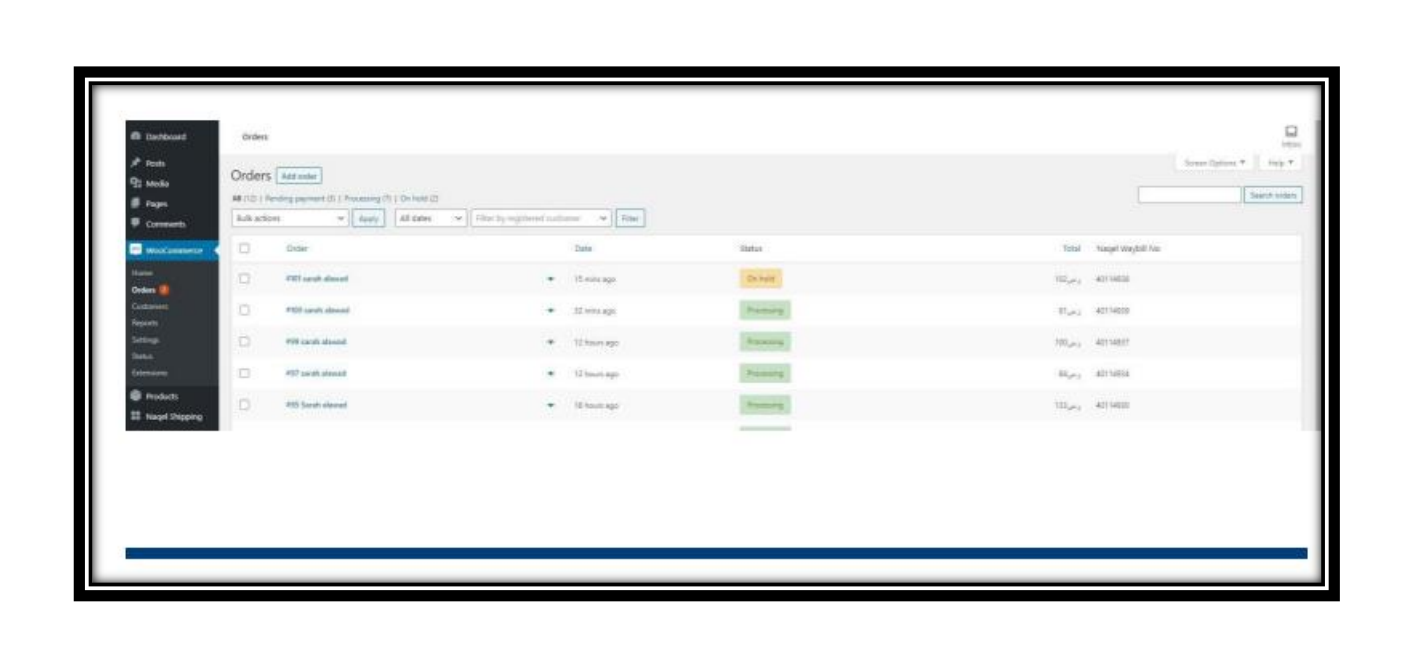

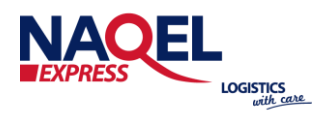

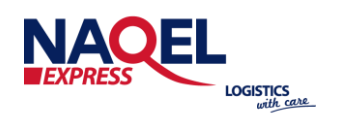

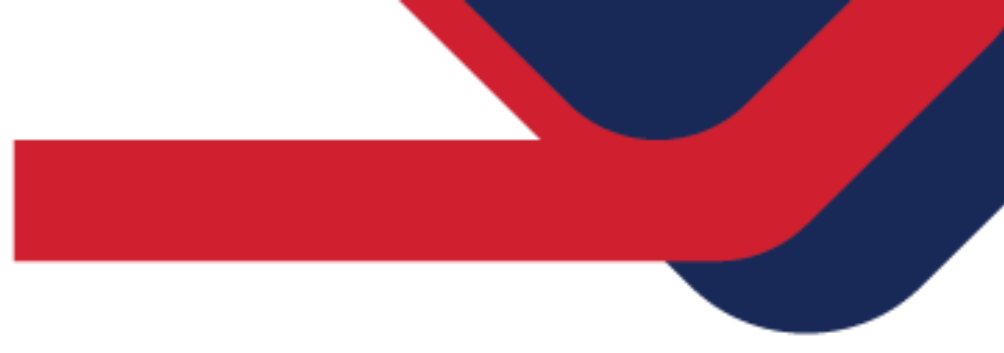

#### **Create Waybill shipment page:**

Navigate to Orders page, It will list unfulfilled orders still pending and it is not posted to Naqel API, to proceed to create the Shipment, follow the below steps. On Edit order screen in the right side box "Order Action" you will find the options to Ship, Commercial Invoice, Label Sticker activities.

| 9 Cushboard                                                                                                    | Edit Order                                                                          |                                                                                                    |                                                                                                    |                      |                                                                                                    |
|----------------------------------------------------------------------------------------------------|-------------------------------------------------------------------------------------|----------------------------------------------------------------------------------------------------|----------------------------------------------------------------------------------------------------|----------------------|----------------------------------------------------------------------------------------------------|
| P Posts<br>2 Media                                                                                                    | Edit order Add order                                                                |                                                                                                    |                                                                                                    |                      | Soreen Options * Help                                                                                                    |
| Pages<br>Comments                                                                                                    | Order #103 details<br>Payment via Cash on delivery. Customer IP: 51.39.226.87       |                                                                                                    |                                                                                                    |                      | Order actions ^ V Droose an action. V Choose an action.                                                                                                    |
| Avere<br>Avere<br>Avere<br>Avance<br>Avalance<br>Avalanc | Omerail Dife create 2021-92-17 0 0 06 06 05 201 201 201 201 201 201 201 201 201 201 | Eling     Ended     Experiment     Cope     Cope     Cope     Space     Cope     Cope | <sup>2</sup> Dispersion<br>such should<br>Navel<br>Kyreth<br>Oyn<br>Kyreth<br>Pierer select<br>225 | ,                    | Enail Invitia/ order databilito scalasi<br>Reard new celle and/factor<br>Reporters download permission<br>Reporters download permission<br>Report Scalar download<br>Report Scalar download<br>Data mate download for Andrea<br>Permissi Direct and Acquestion Perula<br>Data mate download for Andrea<br>Permissi Direct and Acquestion Perula<br>Permissi Direct and Acquestion Perula<br>Add note: © |
| P Madating                                                                                                    | Bees                                                                                |                                                                                                    |                                                                                                    | Creat Chy Solut San  | Private note 🗸 🖌                                                                                                    |
| r Appearance<br>P Plagins                                                                                                    | A Secie                                                                             |                                                                                                    |                                                                                                    | کړمې 18رمې 1 = 18رمې |                                                                                                    |

Click on the View button you will see Ship with Naqel Link in the top, and click the Ship link.

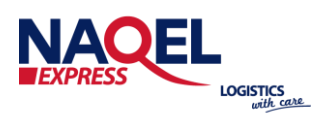

After the successful creation of Create Waybill, customer will receive Shipment order confirmation email. And customer can see the generated Naqel Waybill no in the order notes

| order Add and w                                                                   |                                                             |                                                           |    | Screen Options * Help                                                                             |
|-----------------------------------------------------------------------------------|-------------------------------------------------------------|-----------------------------------------------------------|----|---------------------------------------------------------------------------------------------------|
| be update.                                                                        |                                                             |                                                           |    | 4                                                                                                 |
| Inder #103 details<br>winent via Cash on delivery. Costoner IP: 5138.226 87       |                                                             |                                                           |    | Order actions 🗠 🗸                                                                                 |
| eneral<br>Introvented<br>2021-02-17 00 00 00 00<br>ener                           | Billing<br>Sanah shrasat<br>Hegal<br>Rigadh<br>Citya        | P Shepping<br>satur Associal<br>Kangel<br>Dipadit<br>Chys | ×. | biza ta Tanh Updar<br>Order notes ~ ~                                                             |
| Pressing v<br>more Public - Variable when<br>when (P) - capacititier/variable.com | Right Di<br>Presso satiset<br>221                           | Pipe/Pip<br>Primar select<br>225                          |    | Order imposed accountedly by factorial<br>Maybolities a dottabled                                 |
| annen an an an an an an an an an an an an an                                      | I man address<br>and denad Break terna<br>Rom<br>2022/24502 |                                                           |    | Represent to be made upon derivery<br>Order cataloc drawged from Reading<br>payment to Thoosaing. |
|                                                                                   | Harpet Way Bill No: 42114(94)                               |                                                           |    | Participant 11,0001 on All un Deservation                                                         |

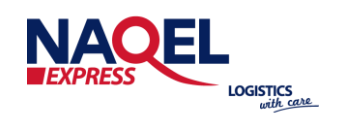

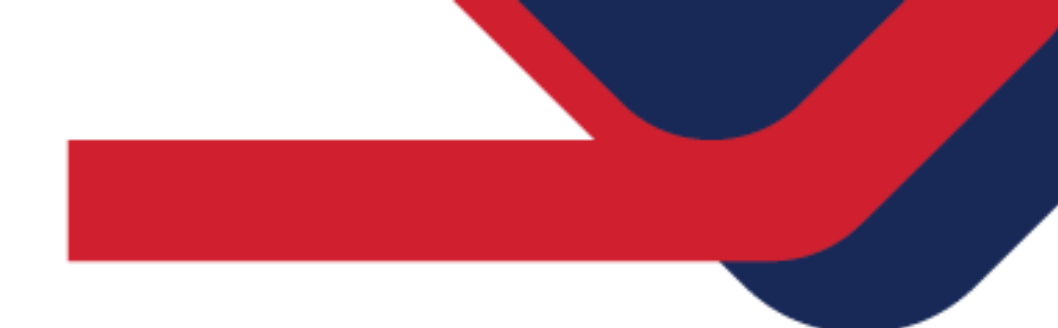

#### **Naqel Commercial Invoice:**

Once the Create Waybill API is called customer will the Shipment Tracking number in their email, they can easily print the Commercial Invoice by Clicking on the Naqel Commercial Invoice Link in the Order Actions Menu.

|                   |              | Commercial Invoi             | ce            |          |      |  |  |  |
|-------------------|--------------|------------------------------|---------------|----------|------|--|--|--|
| Refe              | rence N      | • ForTestingOnly0            |               |          |      |  |  |  |
| Invo              | ice #:       | 40114942                     | 40114942      |          |      |  |  |  |
| Date              | :            | 17/02/2021                   | 17/02/2021    |          |      |  |  |  |
| Cons              | ignee:       | Sarah Alawad                 | Sarah Alawad  |          |      |  |  |  |
|                   |              | Riyadh                       |               |          |      |  |  |  |
| Mob               | ile:         | 0537264933                   |               |          |      |  |  |  |
| Phone: 0537264933 |              |                              |               |          |      |  |  |  |
| Units             | Unit<br>Type | Description of Goods         | Unit<br>Value | Subtotal | Curr |  |  |  |
| 1                 | piece        | white, 30 cm long            | 400           | 400      | USD  |  |  |  |
| 2                 | piece        | 1 white dress, 1 black dress | 400.5         | 801      | USD  |  |  |  |
| 2                 | piece        | 1 white Shoe, 1 black Shoe   | 400.5         | 801      | USD  |  |  |  |
|                   |              |                              |               |          |      |  |  |  |
|                   |              |                              |               |          |      |  |  |  |

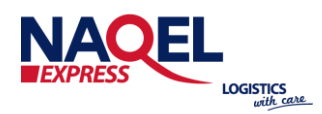

## Naqel Label Stickers:

Once the Waybill API is created admin users can easily print the Label Stickers by Clicking on the Naqel Label Sticker Link in the Order Actions Menu.

| EXPRESS              |                |                                       | $\bigcirc$   |
|----------------------|----------------|---------------------------------------|--------------|
| Label Date:          | 17/02/2021     | 40114938<br>Ref.No: 101               |              |
| Origin:              | RUH            | Destination:                          | DXB          |
| Weight:              | 1              | Pieces:                               | 1            |
| Declare Value        | 0              | COD                                   | 102          |
| Goods Desc :         | GoodDesc       |                                       |              |
| Shipper: Nage        | el Test Client | Mobile: 966568165257                  |              |
| Olaya Street         |                | Tel: 966568165257                     |              |
| RIYADH<br>Recipient: | sarah alawad   | Mobile: 0537264933<br>Tel: 0537264933 | Saudi Arabia |
| Dubai Dubai Mal      |                |                                       | DXB          |
| Dubai                | <b>4</b> 0114  | UNITED A                              | RAB EMIRATES |

# THANK YOU

AOEL

NAOE

 Image
 Nage
 Express

 f
 Nage
 Nage
 Nage

 Image
 Nage
 Nage
 Nage

0

NaqelExpr

k

OE

LOGISTICS